## Okta login instructions for DocuSign

## How to Guide

## Note

These instructions are intended for DocuSign users to provide Single Sign-On and Multifactor Authentication.

Step 1: Go to https://www.docusign.net/

**Step 2:** On the login page, enter your City email credentials and click **Continue**.

| DocuSign                     |
|------------------------------|
| Please log in to your accoun |
| Email address                |
| CONTINUE                     |
| No account? Sign up for free |

Step 3: Click Use Company Login.

| DocuSign                      |
|-------------------------------|
| Please log in to your account |
| scott.tiger@memphistn.gov     |
| Password                      |
| LOG IN                        |
| Forgot password               |
|                               |
| USE COMPANY LOGIN             |
| Sign in as a different user   |
| Cancel                        |

**Step 4:** You will be directed to the OKTA login page for authentication. Enter your OKTA credentials to be logged in to your DocuSign account.

| Sion  | Connecting to Docu > ign.                            |
|-------|------------------------------------------------------|
| - 3-4 | min your ony or mempine account to access concession |
|       |                                                      |
|       |                                                      |
|       |                                                      |
|       | Crud                                                 |
|       | MEMPHIS                                              |
|       |                                                      |
|       |                                                      |
|       |                                                      |
|       |                                                      |
|       | Circo In                                             |
|       | sign in                                              |
|       | Username                                             |
|       |                                                      |
|       | Please enter a username                              |
|       | Password                                             |
|       |                                                      |
|       | Please enter a password                              |
|       |                                                      |
|       | Remember me                                          |
|       | Sign In                                              |
|       |                                                      |
|       | Need help signing in?                                |
|       |                                                      |

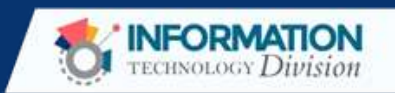